## 山口大学消化器内科学セミナー ~NET診療の新戦略~

## 2024年 12月 2日 (月) 19:00~20:10

Microsoft TeamsにてWEB配信 (視聴方法裏面) ご視聴登録はこちら

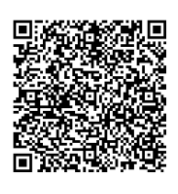

スマートフォンを用いて左記二次元パーコード の読み取りもしくは、下記URLより事前参加 登録が可能です。

https://events.teams.microsoft.co m/event/8aba2d9a-a10d-4c13ba8e-ccb9871243ce@f35a6974-607f-47d4-82d7-ff31d7dc53a5

総合司会

山口大学大学院医学系研究科

消化器内科学 教授 高見 太郎 先生

<u>基調講演 I 19:00~19:10</u>

演者 山口大学大学院医学系研究科 消化器内科学 助教 末永 成之 先生

「膵病変に対するEUSーFNA診断」

基調講演Ⅱ 19:10~19:20

演者 山口大学大学院医学系研究科 放射線医学 講師 上田 高顕 先生 「山口大学病院におけるPRRT運用について」

<u>特別講演 19:20~20:10</u>

演者 九州大学病院 ――― 肝臓・膵臓・胆道内科 – 講師

藤森 尚 先生

『NET診療の新戦略 ~PRRTを中心に~』

<u><お問い合わせ先> 大島北斗 hokuto.ohshima@novartis.com</u>

## ノバルティス ファーマ 株式会社

## Microsoft Teamsオンライン会議の参加方法

デスクトップ

モバイル

WEB ブラウザ

Microsoft Teamsとは、Microsoft社のチャットを主体としたコミュニケーションツールです。 in its se 医療関係者同士のコミュニケーションにもご活用頂けます。 1 100 100 ・チーム内や個人間でのチャット、音声通話、ビデオ会議、ファイルやwebページ等の共有を iPad Windows 8.1以降 Mac OS X 10.10以 すべて【ワークスペース】と呼ばれる画面で行うことが出来ます。 Windows Edge ・パソコン、スマートフォン、タブレットより、ブラウザまたはアプリで利用することが出来ます。 Google Chrome iPhone パソコンのブラウザからTeamsオンライン会議に参加する方法 手順① Microsoft Teams meeting ブラウザに関する注意事項(2020年4月時点) Microsoft Edge 又はGoogle chromeをお使い下さい。 コンピューターまたはモバイル アプリで参加できます 会議に参加するにはここをクリックしてください Internet ExplorerやSafariでは会議に参加出来ません。 プラウザの最新の対応状況は下記リンクからご確認下さい。 招待メールからオンライン会議の https://docs.microsoft.com/ja-jp/microsoftteams/limits-specifications ビデオ会議デバイスに参加 リンクをクリックしてください teams#browsers ビデオ会議 ID: 123 365 079 1 MacのパソコンでのGoogle Chromeへの切り替え 替 VTC ダイヤル手順 1:会議参加リンクを右クリック 招待メールのリンク 2:『このアプリケーションで開く』にカーソルを合わせる 『会議に参加するにはここをクリックしてください』をクリック 3:『Google Chrome app.』を選択 手順2) ブラウザでTeams会議が表示さ れますので、『代わりにWeb上で 参加』をクリックしてください 『代わりにWeb上で参加』をクリック 手順3) 『許可』をクリック デバイス(カメラ・マイク)の使用が 求められますので、『許可』をクリック ] を選択して、 Microsoft Teams がこのブラウザーで通言 議を行うときに、マイクとカメラを使用できるようにします。 してください 手順(4) 『名前を入力』の欄に、ご所属、フル ネームのご入力をお願い申し上げます 名前を入力(ご所属・お名前) ..... 手順(5) ON の状態のアイコン マイク接続について デバイス(カメラ・マイク)のオン・オフを設定して 0 マイクのみが接続されている場合は ください。オンオフは会議中に切り替え可能です。 以下の表示となります OFF の状態のアイコン ※講演会中はカメラとマイクのオフにご協力 🏚 💽 🔳 💽 🗔 デバイス お願い申し上げます 手順6) 234 トラブルの可能性について 『今すぐ参加』をクリックしてください。 会議開始時間になっても招待されない 9 場合、システム上などでトラブルが生じ ている可能性がございます。その際は、 『会議の参加者が間もなくあなたを 恐れ入りますが弊社担当者まで直接ご 連絡下さいますようお願い致します

招待します』と表示されますので、その

ままお待ちください。